## Windows OS

Add a keyboard for US QWERTY or an English QWERTY variant or French Canadian to be compatible with the ArithmeType Math Keyboard or Calculus Keyboard

Adding an input language lets you change your keyboard language easily

- 1. Select the Start > Settings > Time & Language > Language & Region
- 2. Click on the three dots next to the current language to add a keyboard in a new language. A popup window will appear with "Language Options" as a choice

| Time & language > Language & region                                                                     |                           |
|----------------------------------------------------------------------------------------------------|---------------------------|
| Windows display language Windows features like Settings and File Explorer will appear in this language  | English (United States) 🗸 |
| Preferred languages<br>Microsoft Store apps will appear in the first supported language in this list    | Add a language            |
| English (United States)<br>Ianguage pack, text-to-speech, speech recognition, handwriting, basic typing | 🖌                         |

- 3. Choose "Language Options..." which will open a new screen
- 4. Scroll to the bottom of the screen and locate Keyboards
- 5. Click on "Add a keyboard"

| Installed keyboards<br>For language-specific key layouts and input options       US     US                      | eyboards                                                          |                |  |
|----------------------------------------------------------------------------------------------------|-------------------------------------------------------------------|----------------|--|
| US OWFRITY                                                                                                    | alled keyboards<br>anguage-specific key layouts and input options | Add a keyboard |  |
| Approximate a second second second second second second second second second second second second second second | US<br>QWERTY                                                      |                |  |

- 6. Select US QWERTY or an English QWERTY variant or French Canadian to be compatible with the ArithmeType keyboard. That's it, you're ready to type!
- 7. If you normally type in a different language, make sure to change keyboard language every time you use the ArithmeType Math or Calculus Keyboards by selecting the language box in the lower right corner of the screen menu bar. Make sure the lower input for keyboard is set to US QWERTY or an English QWERTY variant or French Canadian.

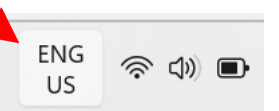